## **PROGRAM DETAILS**

The non-redemption version changes Bobblehead's gameplay from ticket rewards to points only. In this version, gameplay continues after the GRAND SLAM is completed. This version is designed for non-ticket operations for "street" locations like bars and taverns, as well as for rental operations in the events space. The software is downloadable and can be transferred to a USB flash drive that can plug into Bobblehead's USB port. For street vending applications, operators will need to install coin mechs and/or bill validator and cashless reader.

## INSTALLATION INSTRUCTIONS

- 1. Download Bobblehead Baseball BHBB\_ver\_0.53.zip for Andamiro's video game cabinet.
- 2. Unzip (extract) and copy the "BHBB.apk" file to any empty USB drive thumb (flash) drive.
- 3. To begin update, turn off power to your Bobblehead Baseball game.
- 4. Insert USB thumb drive into one of the USB ports on game's main board. There are two ports.

## USB ports on main board

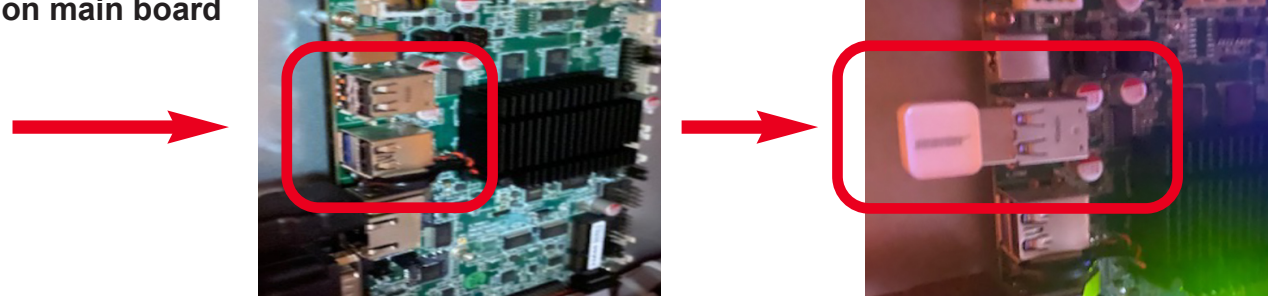

5. With the USB drive inserted, turn game's power on to begin update.

6. Process factory setting on setup menu inside the machine. Check that version 0.52 appear's on game's monitor on monitor screen.

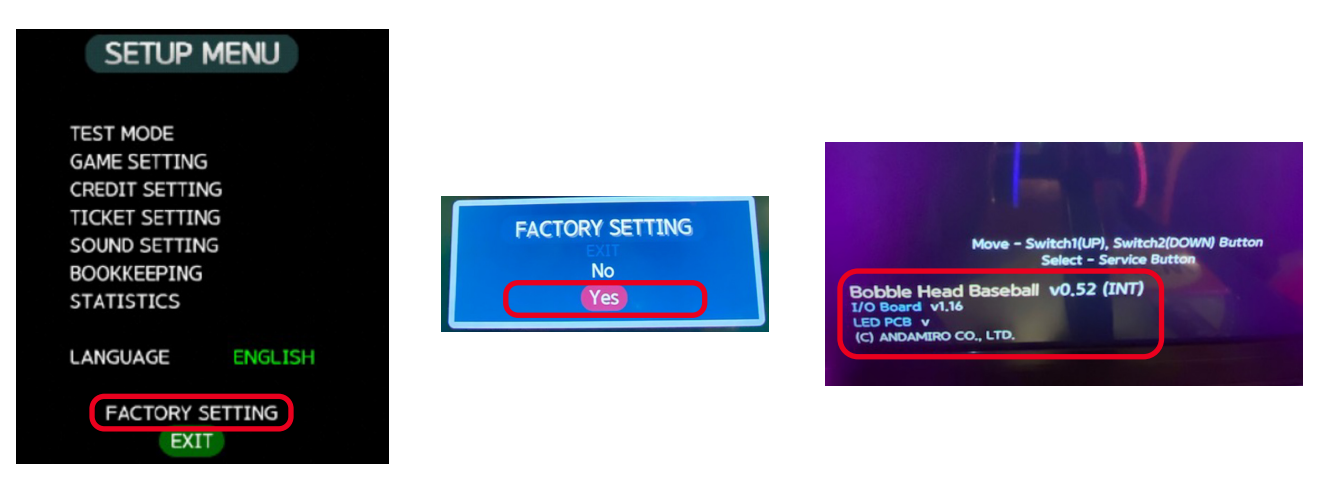

7. Remove USB drive from port on main board.

## **RESTORING THE ORIGINAL GAME**

To restore Bobblehead Baseball to its original ticket redemption version, please contact service@andamirousa.com to obtain the software link.